# 85072A 操作使用手册

# 目录

| 首次使用准备工作2       |
|-----------------|
| 安装夹具2           |
| 网络仪连接3          |
| 软件安装3           |
| 分裂圆柱体谐振腔各个部分介绍4 |
| 测量部分5           |
| 测量前空腔检查5        |
| 测量过程8           |
| 技术说明11          |

# 首次使用准备工作

### 安装夹具

1. 逆时针方向拧松紧固螺丝

将图示的螺丝逆时针方向拧松 此螺丝是用来运输保护整个谐振腔。

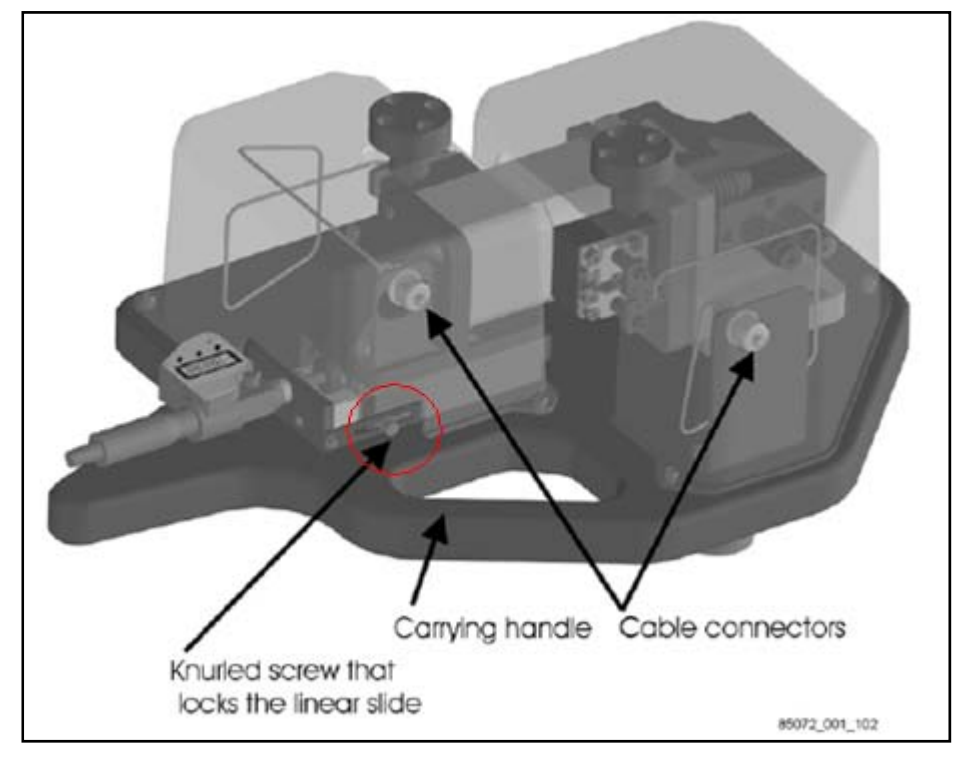

取下样品
 逆时针旋转千分尺 然后将样品取下

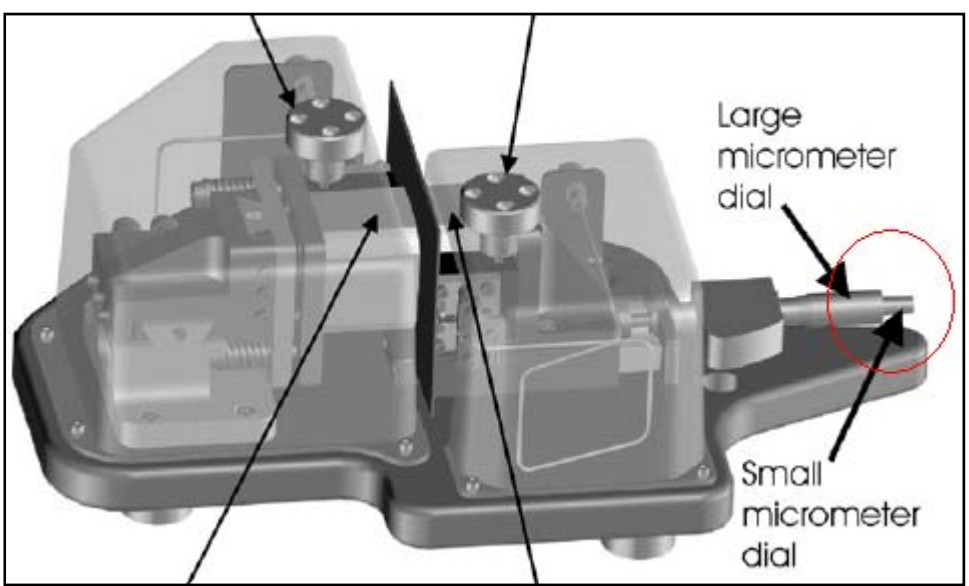

#### 网络仪连接

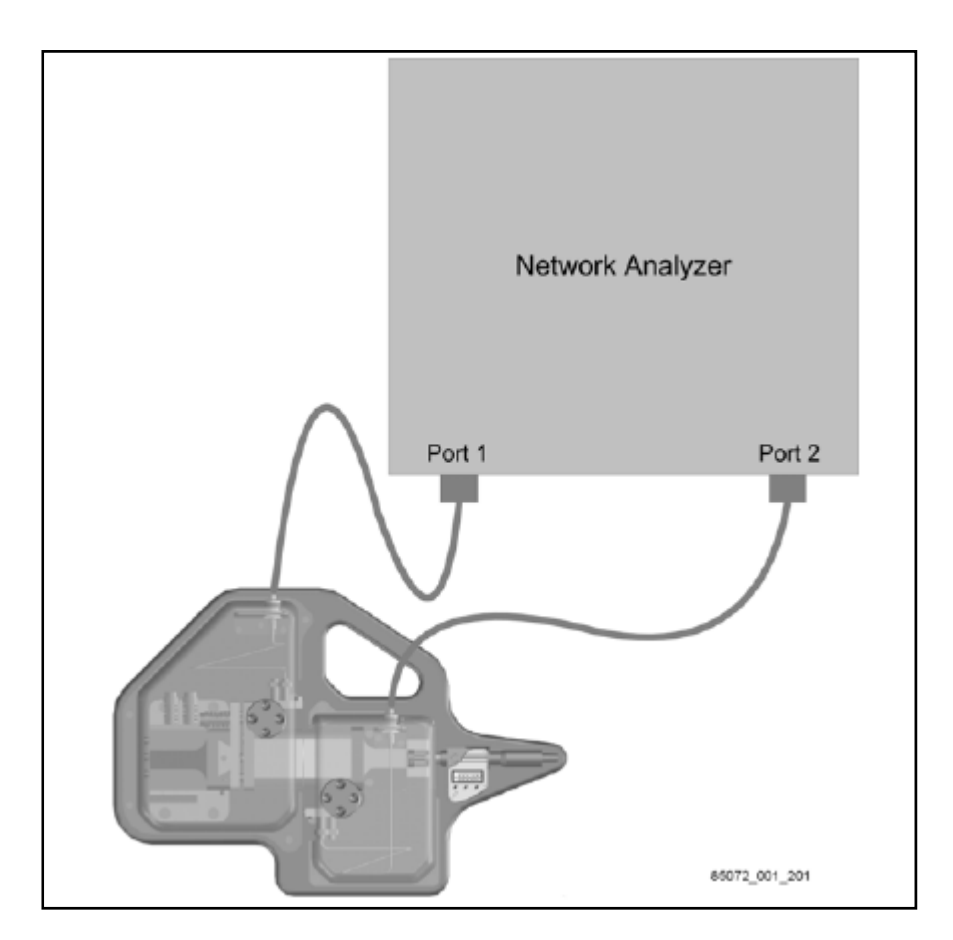

#### 软件安装

使用光盘安装 85071E 软件 安装在 PNA 系列网络分析仪中。 安装过程中需要首先选择 Option 300 Resonant Cavity 然后点击 Install 85071E, with Options

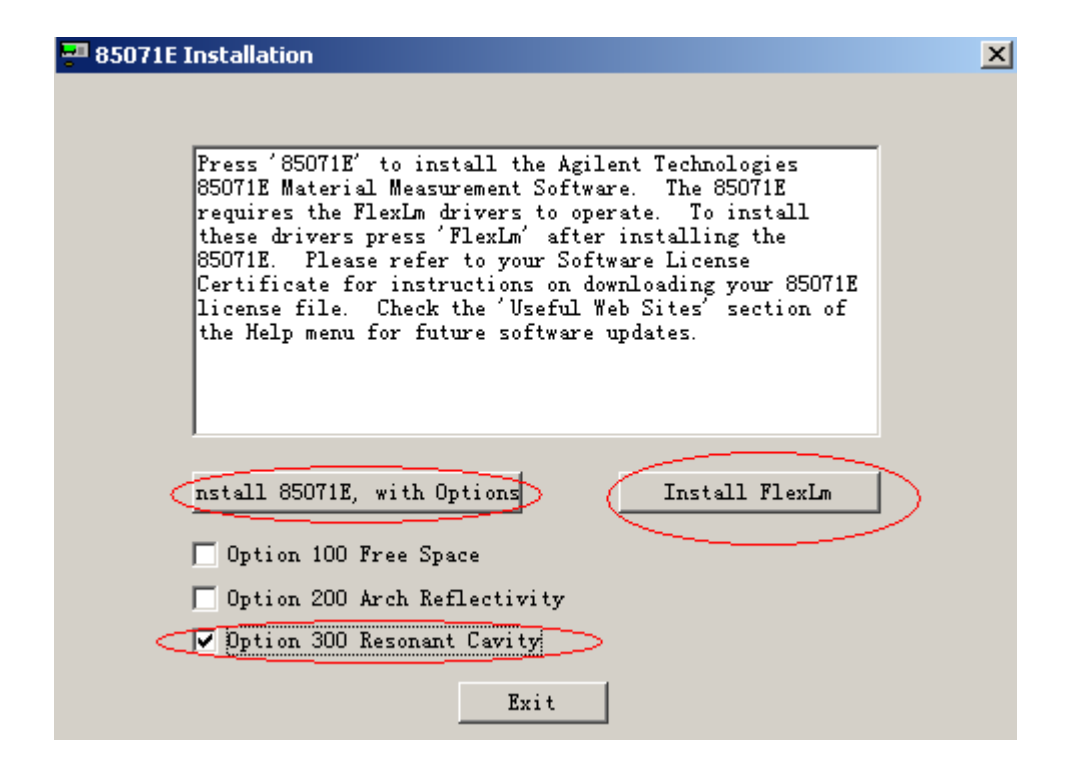

加密狗的 License 申请 请安装随光盘附带的安装说明进行。

## 分裂圆柱体谐振腔各个部分介绍

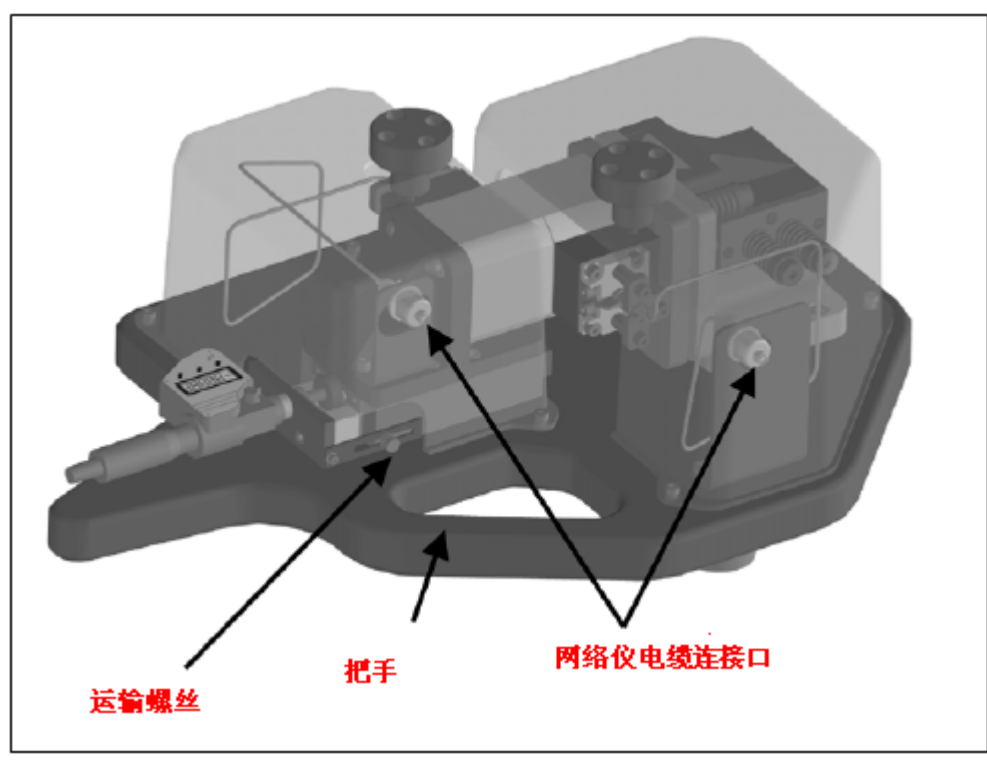

谐振腔背面视图

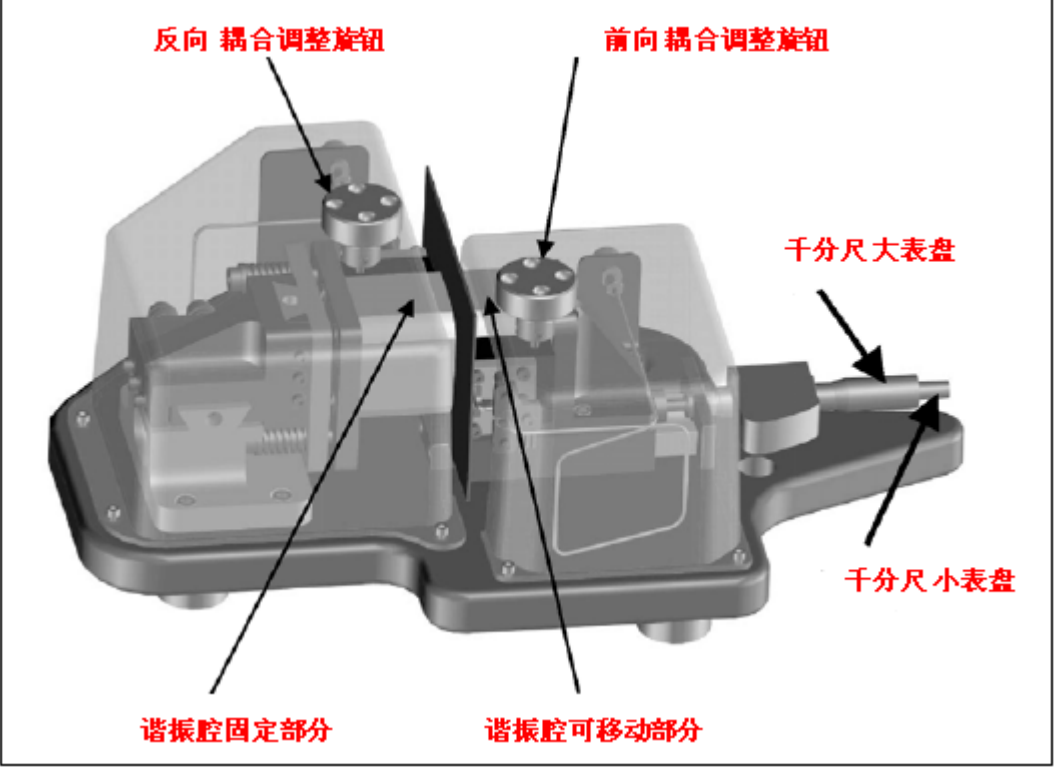

谐振腔正面面视图

### 测量前空腔检查

- 确认运输螺丝已经拧松 1.
- 2. 顺时针调整千分尺的小表盘 直到谐振腔两端紧密贴在一起。当听到咔嗒的声音后代表已经贴紧
- 3. 按下千分尺的中间按钮 让千分尺归零
- 调整前部耦合旋钮 使下图所示的螺丝边缘处于刻度的中间 即最长的那个刻度 4.

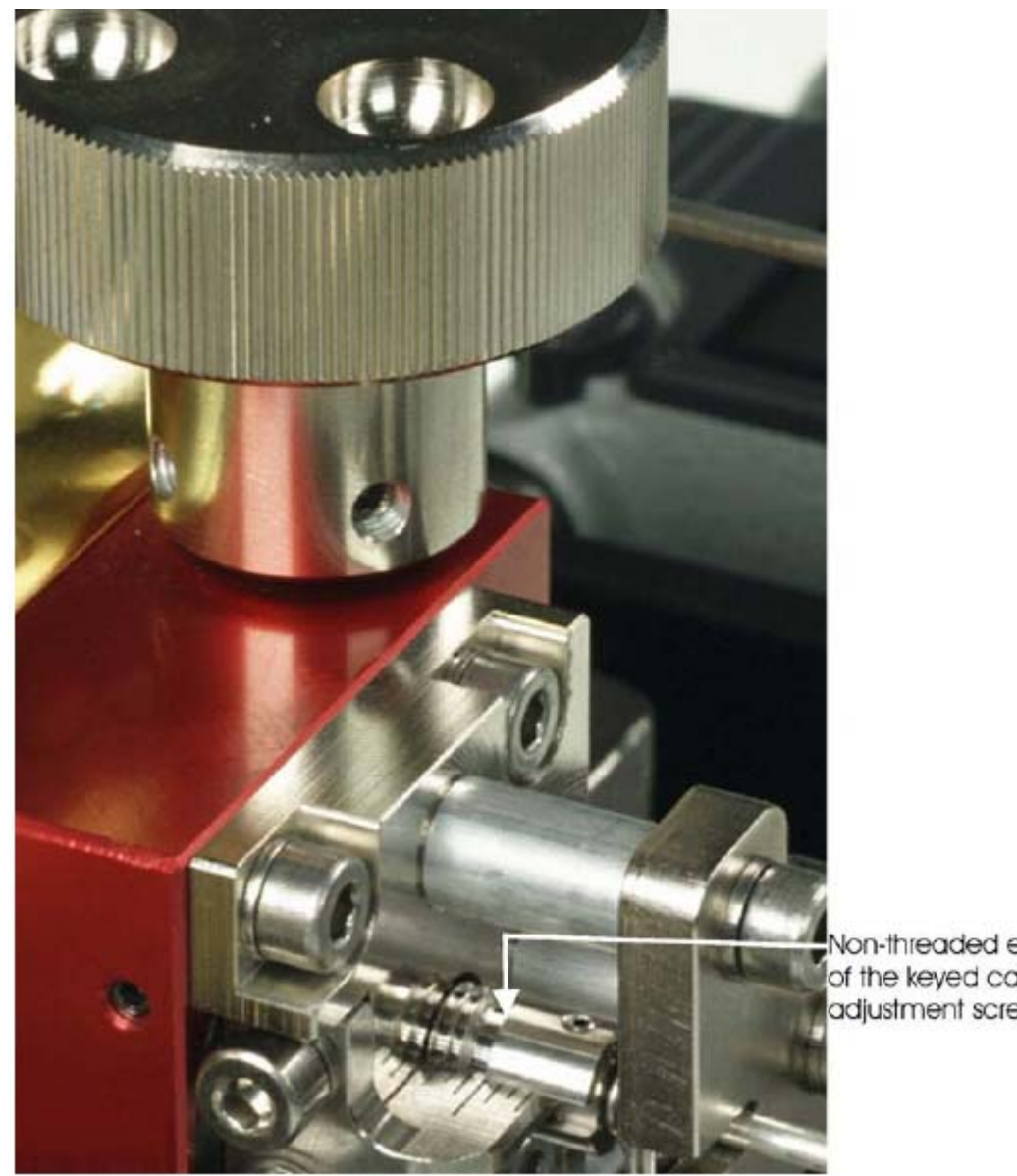

Non-threaded edge of the keyed cable adjustment screw

- 5. 按照同样的方法调整反向耦合
- 6. 在网络仪上设置如下的测量条件 测量参数: S21 频率范围: 10GHz - 10.06GHz 垂直刻度:自动

在网络仪界面上 按 Preset 恢复默认测量 点击 Meas 选择 S21 点击 Freq 在 Start 中输入 10 GHz 点击 Freq 在 Stop 中输入 10.06GHz 点击 Scale 选择 Auto Scale

观测网络仪 应该显示如下测量结果
 同时调整前向耦合以及反向耦合 使峰值 Marker1 的值显示在-55dB 到-65dB 之间

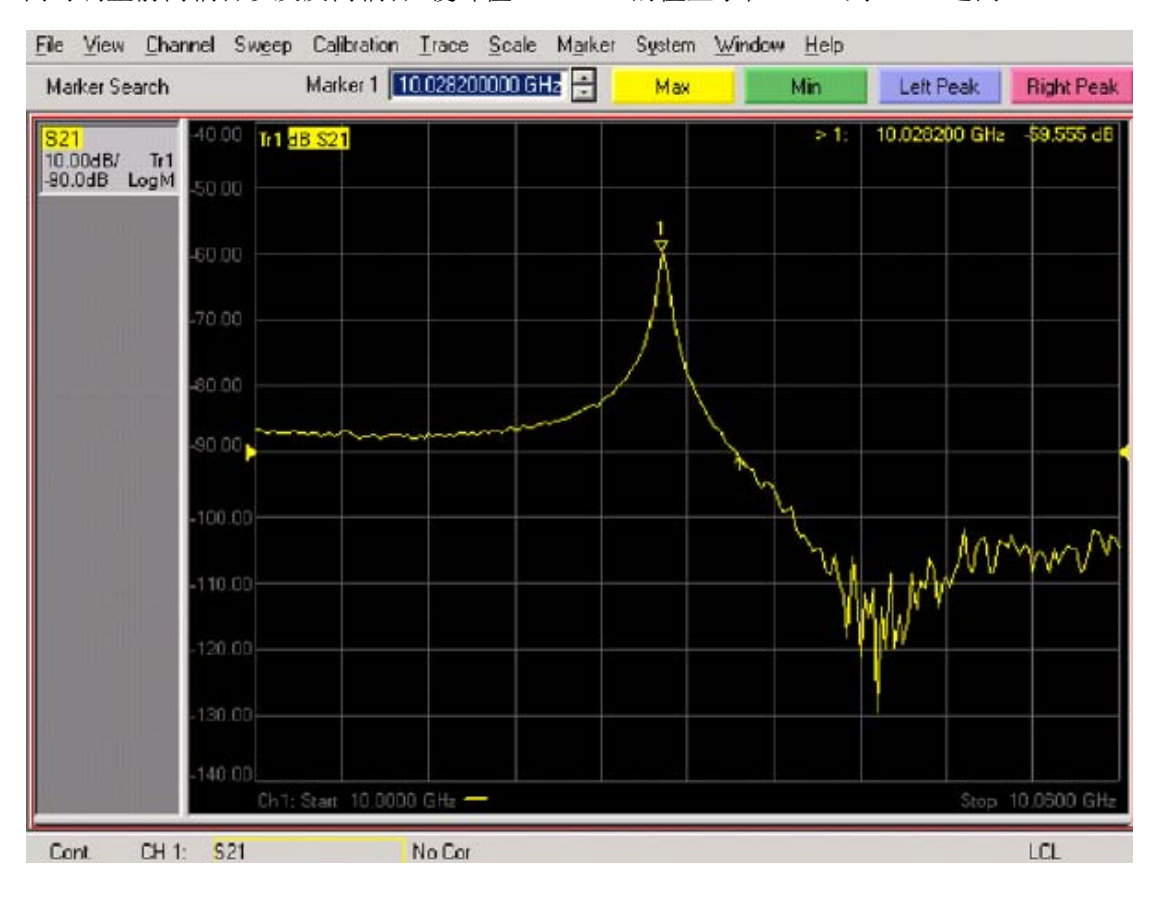

- 任何时候同时调整前向耦合和反向耦合 必须慢慢地同步旋转旋钮 并且方向一致。如果都是顺时针旋转那耦合 增强,逆时针旋转耦合降低.
- 8. 在 PNA 网络仪界面中 点击 File Minimize Application 即最小化窗口
- 9. 启动 85071E 材料测试软件 Measurement Method: Split Cylinder Measurement Instrument: PNA Series Instrument Interface: DCOM

| Measurement Method      | Measurement                                                                |             |
|-------------------------|----------------------------------------------------------------------------|-------------|
| Measurement Instrument  | Cavity Fs = 10.0312899 GHz<br>Cavity Q = 22782.9                           | Measure     |
| Instrument Interface    | Sample thickness 3.203 mm                                                  | Set Range   |
| GPIB Address            | Sample Fs = 9.19926994 GHz<br>Sample Q = 8696.11                           | Measure     |
| Save Setup Recall Setup | Calculated er' = 2.05462 +/- 0.00812                                       | Becalculate |
| Save Data Copy Data     | Calculated er" = 0.00047 +/- 0.00009<br>Loss tangent = 0.00023 +/- 0.00002 |             |
| About Exit              | Measurement Wizard                                                         |             |

10. 检查空腔的品质因素和谐振频率 点击软件右上角的 Measure

| Coupling |                                             | $\mathbf{X}$ |
|----------|---------------------------------------------|--------------|
|          | Ajust the coupling to center the bar below. |              |
|          |                                             |              |
|          |                                             |              |
|          | ( <u> </u>                                  |              |

弹出窗口后 根据箭头所指的方向 同时调整前向耦合以及反向耦合 直到箭头消失 测量结果如下图所示

### Cavity Fs 必须在 10GHz - 10.06GHz 之间 Cavity Q 必须 >= 20000

| Measurement |                       |                               |         |  |  |  |  |  |  |
|-------------|-----------------------|-------------------------------|---------|--|--|--|--|--|--|
| 111         | casarement            |                               |         |  |  |  |  |  |  |
|             | Cavity Fs<br>Cavity Q | = 10.0312899 GHz<br>= 22782.9 | Measure |  |  |  |  |  |  |
|             |                       |                               |         |  |  |  |  |  |  |

注意: 该操作检查每天都需要做一次; 当温度发生很大的变化或者夹具运输后 需要重新做

#### 测量过程

1. 清洁样品表面

注意: 样品必须保持清洁 这样才不会损坏分裂圆柱体谐振腔

- 2. 将样品放入分裂圆柱体谐振腔中
- 3. 使用千分尺测量样品厚度 并输入到 Sample Thickness 中

| Sample thickness | 3.203 mm | > .       |
|------------------|----------|-----------|
|                  | ~        | Set Range |
|                  |          |           |

4. 测量过程

#### a. Set Range

点击 Set Range 出现如下界面

| Split Cylinder Setup     |              |               |  |  |  |  |  |  |
|--------------------------|--------------|---------------|--|--|--|--|--|--|
| Estimated er             | 1.00         | Find Estimate |  |  |  |  |  |  |
| Measurement<br>Frequency | 10.0360003 💌 | ] GHz         |  |  |  |  |  |  |
| Search<br>Span           | 100          | MHz<br>dBm    |  |  |  |  |  |  |
| Power                    | 100          | Hz            |  |  |  |  |  |  |
| Num Pts                  | 201          | View Analyzer |  |  |  |  |  |  |
| Ca                       | incel        | ОК            |  |  |  |  |  |  |

输入大致的 Er 值 (也可以不输入) 点击 Find Estimate 根据提示进行预测量

完成后可以在 Measurement Frequency 中选择不同的测量频率

通常选择 Measurement Frequency 中的最低频率 并且可以通过 View Analyzer 来观察 一般在网络仪屏幕中只有 一个峰并且有良好的对称性,如果不是请选择其他频率测量。

#### b. Measure

点击软件中的 Measure 根据提示完成测量.

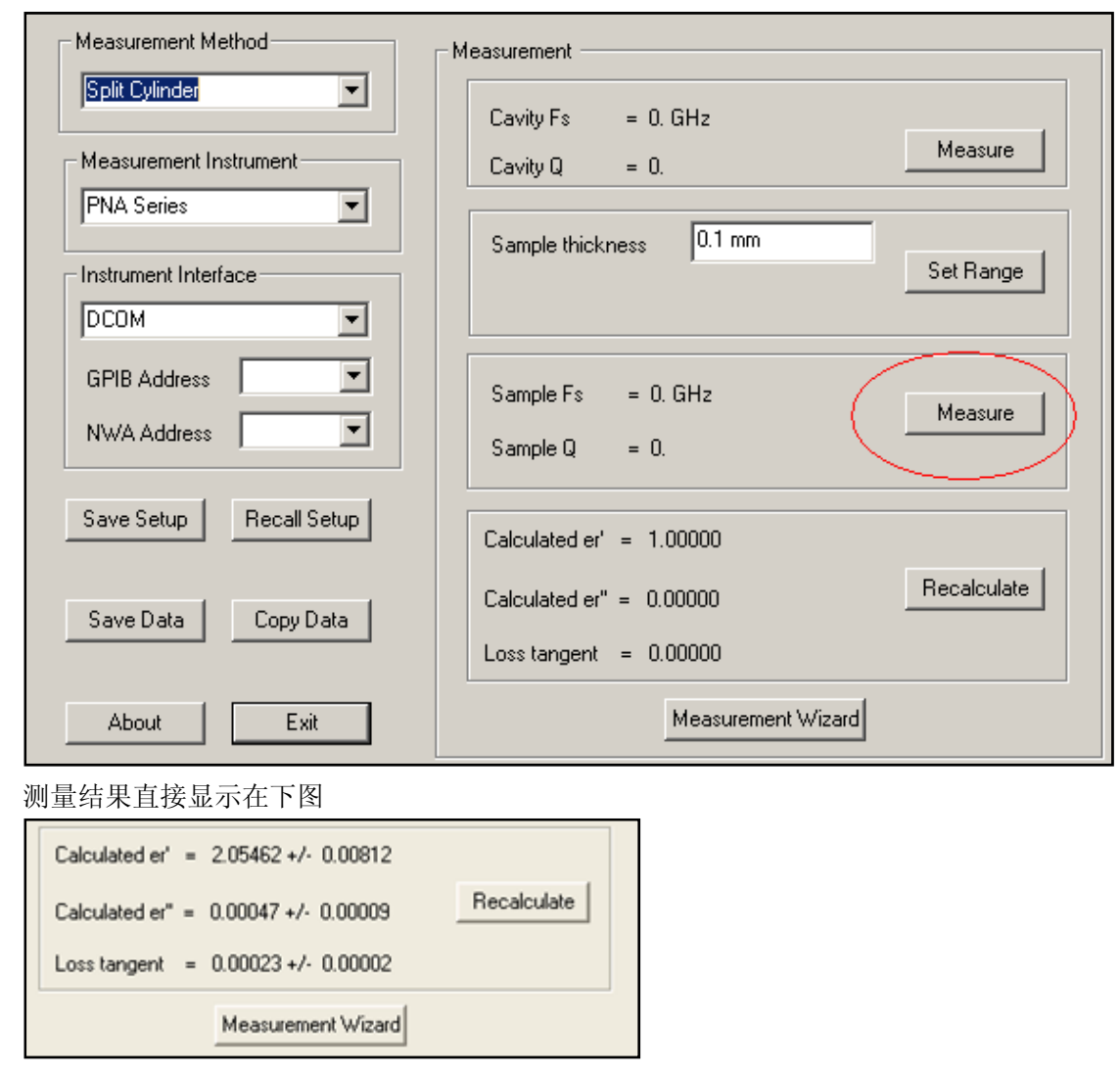

c. 判断测量结果

测量结束后直接观察网络分析仪界面,良好的测量结果显示的谐振曲线应该是对称的,如下图所示。

| <u>F</u> ile             | ⊻iew                     | <u>C</u> hannel | Sw <u>e</u> ep | Calibration      | <u>T</u> race | <u>S</u> cale | M <u>a</u> rker | System | i <u>W</u> indo | w <u>H</u> elp |        |                 |                       |
|--------------------------|--------------------------|-----------------|----------------|------------------|---------------|---------------|-----------------|--------|-----------------|----------------|--------|-----------------|-----------------------|
| Stim                     | nulus                    |                 |                | Stop 9.          | 9495123       | 342 GHz       | : 🗄             | Start  |                 | Stop           | Cen    | ter             | Span                  |
| <mark>821</mark><br>2.00 | Log Ma<br>IOdB/<br>IOOdB | ag 46.0         | 00 dB-S2       | 21               |               |               |                 | 4      |                 | > 1:           | 9.9338 | 79 GHz<br>BW: ( | 47.72 dB<br>3.124 MHz |
|                          |                          | -48.0           |                |                  |               |               |                 |        |                 |                |        | Q:<br>Loss:     | 1622<br>-47.72 dB     |
|                          |                          | -50.0           |                |                  |               |               |                 |        | $\rightarrow$   |                |        |                 |                       |
|                          |                          | -52.0           | 0              |                  |               |               | $\sqrt{2}$      |        | 3               |                |        |                 |                       |
|                          |                          | -54.0           |                |                  |               | +             | ,<br>           |        |                 |                |        |                 | <u> </u>              |
|                          |                          | -56.0           |                |                  | +-/           | 4             |                 |        |                 |                |        |                 |                       |
|                          |                          | -58.0           |                | +-/              | $\leftarrow$  | _             |                 |        |                 |                |        |                 |                       |
|                          |                          | -60.0           |                | $\left  \right $ |               |               |                 |        |                 |                |        |                 |                       |
|                          |                          | -62.0           | 0              |                  |               |               |                 |        |                 |                |        |                 |                       |
|                          |                          | -64.0           |                |                  |               |               |                 |        |                 |                |        |                 |                       |
|                          |                          | -66.0<br>Cł     | 00             | 9.91825 GHz      |               |               |                 |        |                 |                |        | Stop 9.9        | 4951 GHz              |
| Sta                      | atus C                   | H 1: S21        |                | No Cor           |               |               |                 |        |                 |                |        |                 | LCL                   |

随夹具附带的 PTFE 的材料测量结果应该在如下范围 Er'≈ 2.05 Er''≈ 0.0004 Loss Tangent≈ 0.0002

# 技术说明

#### 特性

- ・测量薄膜、裸基底和低耗损薄膜的复杂介电常数和损耗正切值
  ・符合 IPC TM-650 2.5.5.13 测试方法标准
  ・与安捷伦谐振腔体软件连用
- •创新设计稳定易用

#### 电气特性

- •密封空圆柱体的 TEO11 谐振模式:频率 = 10.03 ± 0.03 GHz
- •密封空圆柱体的 TEO11 谐振模式: Q 因数 = ≥ 20,000 (在 -50dB 时输入耦合)

#### 典型不确定性

- •TE011 模式:介电常数的真实部分: ±1%
- •TE011 模式: 损耗正切值: ±0.0001
- •可用的高阶 TEOnp 模式:介电常数的实部: ±1-2%
- •可用的高阶 TEOnp 模式:损耗正切值: ±0.0005

#### 样品要求

- •非磁性(µr\*=1-j0)、均质和非各向异性,具有均匀厚度和平坦平行边
- •厚度 0.1mm 至 5mm, 典型值 1mm
- •最小长度或直径为 56 mm, 典型值 >60 mm
- •1mm 厚度采样的建议值为:介电常数的实部 <100,损耗正切值 <0.01